# Raccolta dei log di Microsoft Outlook per i problemi di presenza di Jabber

## Sommario

Introduzione Prerequisiti Requisiti Componenti usati Come attivare la generazione di file di registro di MS Outlook Informazioni correlate

## Introduzione

In questo documento viene descritta la procedura utilizzata per raccogliere i log relativi ai problemi di presenza di Jabber in Microsoft Outlook.

# Prerequisiti

## Requisiti

Cisco raccomanda la conoscenza dei seguenti argomenti:

- Cisco Jabber per Windows
- Microsoft Outlook
- Protocollo POP3 (Post Office Protocol 3)
- Protocollo SMTP (Simple Mail Transfer Protocol)
- MAPI (Messaging Application Programming Interface)
- Protocollo IMAP (Internet Message Access Protocol)

### Componenti usati

Le informazioni fornite in questo documento si basano sulle seguenti versioni software e hardware:

- Microsoft Outlook 2007
- Microsoft Outlook 2010

Le informazioni discusse in questo documento fanno riferimento a dispositivi usati in uno specifico ambiente di emulazione. Su tutti i dispositivi menzionati nel documento la configurazione è stata ripristinata ai valori predefiniti. Se la rete è operativa, valutare attentamente eventuali conseguenze derivanti dall'uso dei comandi.

## Come attivare la generazione di file di registro di MS Outlook

#### Microsoft Outlook 2010

Passaggio 1. Andare su File > Opzioni

Passaggio 2. Selezionare Advanced (Avanzate) nel riquadro sinistro

Passaggio 3. Nel riquadro destro, selezionare l'opzione Abilita registrazione risoluzione problemi nella sezione Altro

Passaggio 4. Selezionare OK

Passaggio 5. Chiudere e riavviare Microsoft Outlook

Microsoft Outlook 2007 e versioni precedenti

Passaggio 1. Espandere Strumenti selezionare Opzioni

Passaggio 2. Aprire la scheda Altro

Passaggio 3. Selezione delle opzioni avanzate

Passaggio 4. Attivare l'opzione Abilita registrazione (risoluzione dei problemi)

Passaggio 5. Selezionare OK due volte

Passaggio 6. Chiudere e riavviare Microsoft Outlook

Se questa opzione è attivata, il registro applicazioni inizia a registrare tutti i dati relativi all'interazione tra Microsoft Outlook e un server di posta a ogni invio o ricezione di un messaggio.

**Avviso:** Una volta riprodotto il problema e raccolti i log, disabilitare la raccolta dei log. Le dimensioni del file registro di Outlook continueranno a crescere e ciò potrebbe comportare un consumo eccessivo di tutte le risorse del disco rigido.

Percorso file registro

• Per i protocolli POP3, SMTP e MAPI

%temp%\Outlook Logging\Opmlog.log

• Per il protocollo IMAP

#### %temp%\Outlook Logging\IMAP-usernamedomainname-date-time.log

**Nota:** Se il file di registro non è visibile o non contiene dati correnti, uscire da Microsoft Outlook in quanto è possibile registrare i dati nel registro quando non è attivo.

## Informazioni correlate

- Guida Microsoft per l'attivazione della registrazione avanzata
- Documentazione e supporto tecnico Cisco Systems